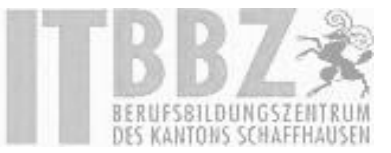

# Benutzernamen und Passwörter in Google Chrome

## speichern

#### Gespeicherte Passwörter verwalten

Sie können Ihre Passwörter für verschiedene Websites von Chrome speichern lassen. Bei jeder Anmeldung auf einer Website über Chrome werden Sie gefragt, ob Sie Ihre Kontodaten speichern möchten.

| Soll Google Chrome Ihr<br>speichern? | Passwort für diese Website |
|--------------------------------------|----------------------------|
| @bbz-sh.ch                           | ***                        |
|                                      | Speichern Nie              |

Wenn sie in einen anderen Bereich klicken verschwindet der Dialog.

Dieser kann mit einem Klick auf das Schlüssel-Symbol erneut aufgerufen werden.

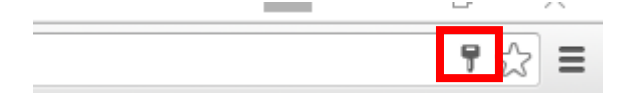

Wenn Chrome Sie nicht fragt, ob Ihre Passwörter gespeichert werden sollen, haben Sie Chrome möglicherweise dazu aufgefordert, keine Passwörter mehr zu speichern. Sie können sich die Aufforderung wieder einblenden lassen, indem Sie **die Option "Speichern von Passwörtern anbieten"** erneut aktivieren.

#### Chrome speichert keine Passwörter

Wenn Sie Chrome dazu aufgefordert haben, ein Passwort zu speichern, es jedoch nicht angezeigt wird, löschen Sie es und speichern Sie es dann erneut.

- 1. Öffnen Sie Chrome.
- 2. Klicken Sie oben rechts auf das jeweilige Symbol: "Menü" ≡
- 3. Wählen Sie Einstellungen aus.

| IT  | Office 365 Anleitungen        | Seite: | 2/2 |
|-----|-------------------------------|--------|-----|
| DOK | Passwörter in Chrom speichern |        |     |

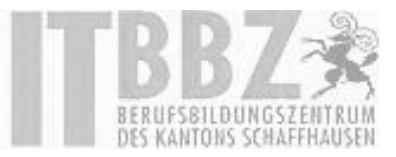

4. Wählen sie ganz unten den Punk "Erweiterte Einstellungen anzeigen"

#### Personen

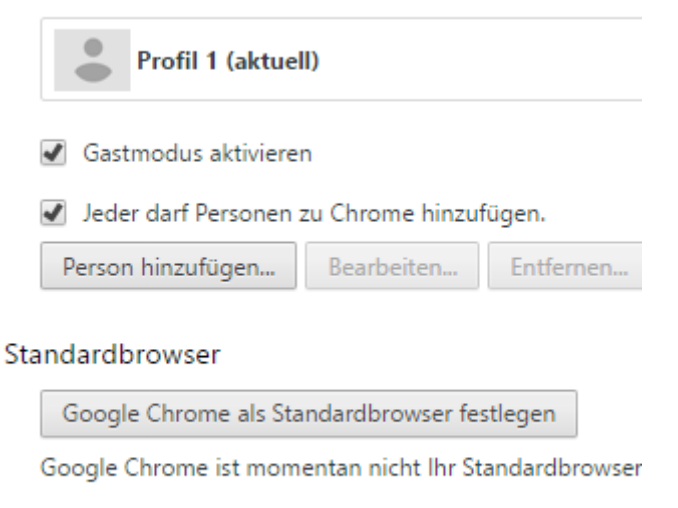

Erweiterte Einstellungen anzeigen

- 5. Navigieren sie zu der Stelle "Passwörter und Formulare"
- 6. Stellen sie sicher das das Feld "Speicherung Ihrer Web-Passwörter anbieten" aktiviert ist
- 7. Unter dem Punkt "Passwörter verwalten" können Sie Ihre gespeicherten Kennwörter verwalten

### Passwörter und Formulare

🖉 AutoFill aktivieren, um Webformulare mit nur einem Klick ausfüllen zu können

AutoFill-Einstellungen verwalten

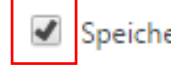

Speicherung Ihrer Web-Passwörter anbieten Passwörter verwalten

8. Sollten Sie versehentlich auf "Nie" speichern gedrückt haben, können Sie die Webseite unter "Nie speichern für" entfernen.

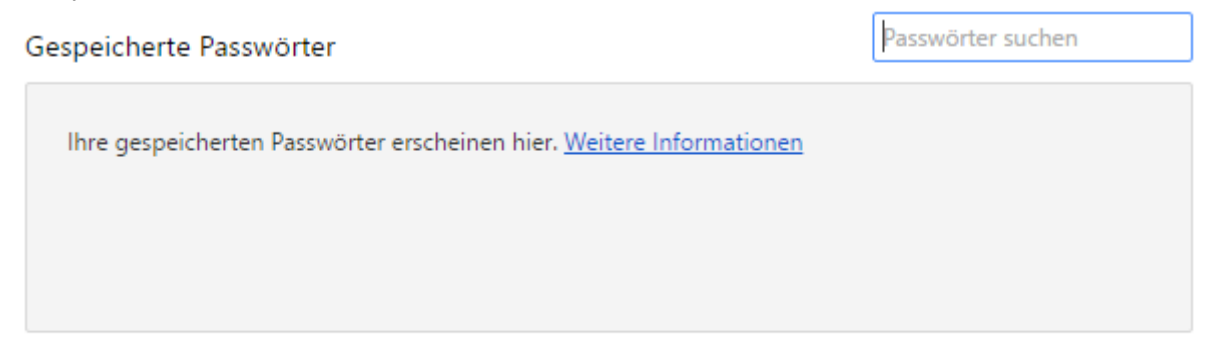

Nie speichern für...